## How to Record COVID-19 Related Absences on HealthRoster

As a manager or absence administrator you must establish the reason/symptoms for sickness absence – do not record as unknown.

- If the staff member is self-isolating with mild symptoms this should be recorded on ESR as special leave.
- If the staff member is too unwell to work and has symptoms, which may include but are not limited to, a high temperature / new persistent hacking cough / shortness of breath / loss of or change to sense of smell and taste / severe muscle aches and pains, the absence must be recorded as sick leave.

In addition to recording on HealthRoster, all self-isolation or COVID-19 related absence should also be reported to the <u>HRAdvisoryTeam@leicspart.nhs.uk</u> inbox in the following format:

| Directorate | Team | Base | Name | Role | Band | Date<br>from | Date<br>to | Reason for<br>containment | Date<br>of<br>return<br>from<br>travel | Symptomatic<br>Yes/No | Working<br>From<br>Home/<br>Special<br>Leave | COVID-19<br>Confirmed<br>Yes/No | Comments/<br>Notes | Completed<br>by<br>(Name/role) |
|-------------|------|------|------|------|------|--------------|------------|---------------------------|----------------------------------------|-----------------------|----------------------------------------------|---------------------------------|--------------------|--------------------------------|
|             |      |      |      |      |      |              |            |                           |                                        |                       |                                              |                                 |                    |                                |

## **How to Record Self-Isolation**

| 1 | <ul> <li>Log into HealthRoster</li> <li>Navigate to View Rosters</li> <li>Find the member of staff reporting a COVID-19 related absence</li> </ul> |                                                                                     |  |  |  |  |  |  |  |
|---|----------------------------------------------------------------------------------------------------|-------------------------------------------------------------------------------------|--|--|--|--|--|--|--|
| 2 | Right click on the first day of absence and select Add Unavailability.                                                                             |                                                                                     |  |  |  |  |  |  |  |
|   | Complete the form as follows;                                                                                                    |                                                                                     |  |  |  |  |  |  |  |
|   | Group                                                                                                    | Other Leave                                                                         |  |  |  |  |  |  |  |
|   | Reason                                                                                                    | IP COVID19 - Infection Precaution                                                   |  |  |  |  |  |  |  |
| 3 | End date                                                                                                    | • If the staff member lives alone, the duration is expected to be for 10 days       |  |  |  |  |  |  |  |
|   |                                                                                                    | • If the staff member lives with others, the duration is expected to be for 14 days |  |  |  |  |  |  |  |
|   | Click on the Save button.                                                                                                    |                                                                                     |  |  |  |  |  |  |  |
|   | To prevent multiple episodes being recorded, where an unavailability spans over consecutive days the                                               |                                                                                     |  |  |  |  |  |  |  |
|   | same episode should be extended;                                                                                                    |                                                                                     |  |  |  |  |  |  |  |
|   |                                                                                                    |                                                                                     |  |  |  |  |  |  |  |
|   | Right click on the Unavailability                                                                                                    |                                                                                     |  |  |  |  |  |  |  |
| 4 | Select Edit Unavailability                                                                                                    |                                                                                     |  |  |  |  |  |  |  |
|   | <ul> <li>Amer</li> </ul>                                                                                                    | Amend the End date as required                                                      |  |  |  |  |  |  |  |
|   | Click on the Save button.                                                                                                    |                                                                                     |  |  |  |  |  |  |  |
| L | 1                                                                                                    |                                                                                     |  |  |  |  |  |  |  |

## How to Record Working from Home

If a member of staff has been advised to self-isolate but has the ability to work from home then the record needs to be as follows;

| 1 | <ul> <li>Log into HealthRoster</li> <li>Navigate to View Rosters</li> <li>Find the member of staff reporting a COVID-19 related absence</li> </ul>                                                                                                    |                                                                                |  |  |  |  |  |
|---|----------------------------------------------------------------------------------------------------|--------------------------------------------------------------------------------|--|--|--|--|--|
| 2 | Right click on the first day of absence and select Add Unavailability.                                                                                                    |                                                                                |  |  |  |  |  |
| 3 | Complete the Group Reason                                                                                                    | e form as follows:<br>Working Day<br>WH COVID19 - Working from Home (COVID-19) |  |  |  |  |  |
|   | Click on the Save button.                                                                                                    |                                                                                |  |  |  |  |  |
| 4 | To prevent multiple episodes being recorded, where an unavailability spans over consecutive days the same episode should be extended;         Right click on the Unavailability <ul> <li>Select Edit Unavailability</li> <li>Amend the End date as required</li> </ul> Click on the Save button. |                                                                                |  |  |  |  |  |

## **How to Record Sickness Absence**

| 1 | <ul> <li>Log into HealthRoster</li> <li>Navigate to View Rosters</li> <li>Find the member of staff reporting a COVID-19 related absence</li> </ul>                                       |                                                                                                    |   |                                                                                                    |                                                                                                    |  |  |  |  |
|---|----------------------------------------------------------------------------------------------------|----------------------------------------------------------------------------------------------------|---|----------------------------------------------------------------------------------------------------|----------------------------------------------------------------------------------------------------|--|--|--|--|
| 2 | Right click on the first day of absence and left click Add Unavailability.                                                                                                    |                                                                                                    |   |                                                                                                    |                                                                                                    |  |  |  |  |
| 3 | Complete the<br>Group<br>Reason<br>Secondary<br>Sickness<br>Reason<br>Add Unavall<br>Reason:<br>Group:<br>Reason:<br>Start:<br>End:<br>Duration:<br>Click on the S                       | e form as follows;<br>Sickness<br>S15 - S15 Chest & Respirato<br>S15 Coronavirus (COVID-19<br>ability<br>availability Details for<br>Sickness<br>S15 - S15 Chest & Respiratory Problems<br>17/03/2020  07:00<br>17/03/2020  23:59<br>1<br>Save button. | ) | oblems<br>State:<br>Secondary Sickness Reason:<br>Certification:<br>Industrial Injury:<br>Return To Work Interview:<br>Refer To Occ Health: | Approved   Image: State of the state of the stat |  |  |  |  |
| 4 | <ul> <li>Right click on the Unavailability         <ul> <li>Select Edit Unavailability</li> <li>Amend the End date as required</li> </ul> </li> <li>Click on the Save button.</li> </ul> |                                                                                                    |   |                                                                                                    |                                                                                                    |  |  |  |  |